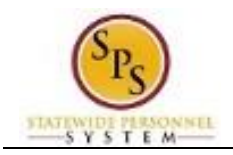

## **Change Personal Contact Information**

| Description |                                                                                                    |                                                                                                    |
|-------------|----------------------------------------------------------------------------------------------------|----------------------------------------------------------------------------------------------------|
| Task:       |                                                                                                    | Add or update your personal information (e.g., home address, phone number(s), and e-mail address in your worker profile. |
| Wh          | o Performs This Task?:                                                                                                    | All employees.                                                                                                    |
| 1.          | From the Home page, click the Personal Information worklet.                                                                 |                                                                                                    |
| 2.          | Click the Contact Informat                                                                                                  | on Contact Information button.                                                                                           |
| 3.          | Click the Edit button.                                                                                                    |                                                                                                    |
|             | <b>Information</b> : The contact information.                                                                               | ne Change Contact Information page allows you to update home and work                                                    |
| 4.          | In the Home Contact Information section, click the Edit or the Add button to enter or modify your home contact information. |                                                                                                    |
| 5.          | Click the Done Done                                                                                                    | button after entering information in a section.                                                                          |
| 6.          | In the Work Contact Information section, you may update your work contact information.                                      |                                                                                                    |
|             | Information: O<br>Primary Work L                                                                                            | nly Agency HR staff can update your Business Location (i.e., Address and ocation).                                       |
| 7.          | Click the Submit                                                                                                    | button.                                                                                                    |
|             | <b>Tip:</b> If you do n following button                                                                                    | ot want to submit the request at this point, you can also click one of the<br>s:                                         |

- •
- Click **Save for Later** to save your changes but do not submit. Click **Cancel** to cancel the process and start it over at another time. •

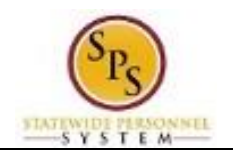

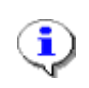

**Information**: Your change will need to be approved by your Agency HR staff before it displays on your worker profile.

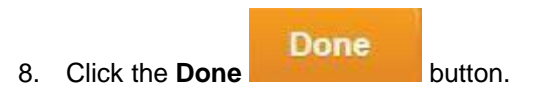

9. The System Task is complete.